# <sup>FP</sup>

### **YOUTUBE EN CLASSE**

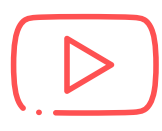

#### Youtube sans distraction (publicités, suggestions)

ouis XIV (2 minutes d'histoire) X

- Insérer un **tiret** (-) entre le **"yout"** et le **"ube"** de l'adresse de la vidéo.
- Appuyer sur entrée. La page se recharge.
- Si le message "vidéo non disponible" s'affiche, recharger la page.

| A https://www.youtube.com/watch?v=VhOixJmszgA  |
|------------------------------------------------|
|                                                |
| Louis XIV (2 minutes d'histoire) +             |
| A https://www.yout-ube.com/watch?v=VhOixJmszgA |

Digiview by La Digitale

#### Créer un lien sans publicité et/ou couper un extrait

- Se rendre sur https://ladigitale.dev/digiview.
- Insérer le **lien** de la vidéo.
- Cliquer sur "Valider" : une fenêtre s'ouvre.
- Laisser les valeurs par défaut, ou **définir un début** et une fin.
- Cliquer sur "générer".
- Cliquer sur l'icône de partage en haut à droite pour récupérer le **lien** ou le **code QR**.

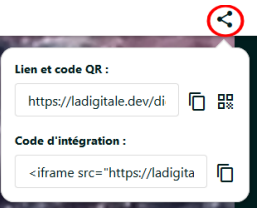

## $(\triangleright)$

#### Télécharger une vidéo YouTube

Si votre connexion à l'école n'est pas bonne, vous pouvez télécharger la vidéo à l'aide du logiciel **Logidownload** (<u>https://ladigitale.dev/logidownload</u>/). **À noter :** ce logiciel prend en charge d'autres sources.

| ogidownload by La Digitale                            |                                                                                                    |  |
|-------------------------------------------------------|----------------------------------------------------------------------------------------------------|--|
|                                                       |                                                                                                    |  |
| Bienvenu                                              | e!                                                                                                    |  |
| Le logiciel Logidow                                   | nload by La Digitale permet de hilicharger des vidéos et des fichiers audio en ligne.                                                                                                    |  |
| Sites pris ex charge : %:<br>avant le teleichargement | uflubs, Dailymetion, Virmes, Instances Feerfubs, Bandsamp, Soundoloud et de nombreux autres sites. Velifice à clien véelfee la libeace de miles à disposition du conten<br>de de magestar les chaits de poppede instituctuale. |  |
| Line de la page de la exilea-                         | n da falter anda                                                                                                    |  |
| https://www.youtube                                   | converte hv-0h/00%dbe                                                                                                    |  |
| ± trectage                                            |                                                                                                    |  |
| Covert in density                                     | de Waldhaugement                                                                                                    |  |
|                                                       |                                                                                                    |  |
| download v1.0.1                                       |                                                                                                    |  |